## **Requesting Time Off**

From your Workday Home Page, select the **Time Off** worklet

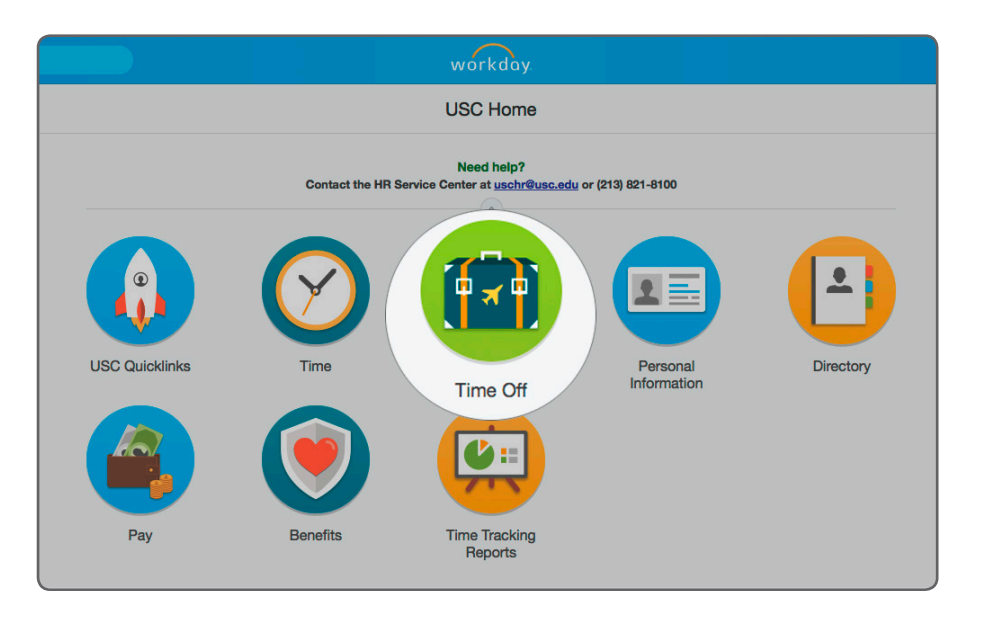

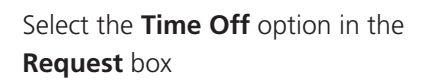

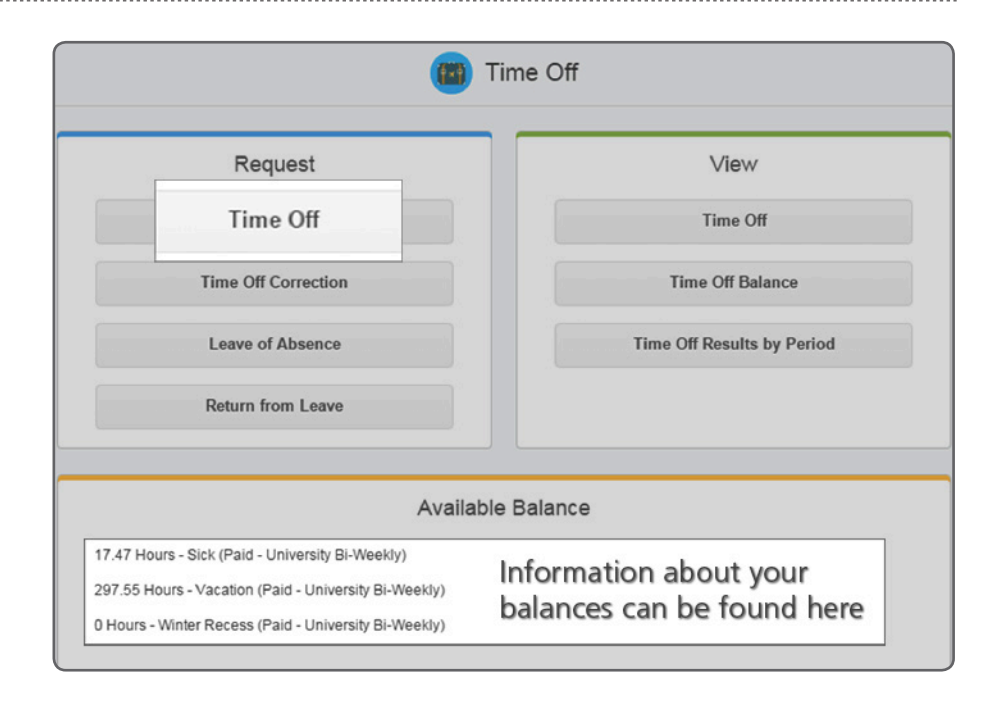

- **A**. Click on the calendar dates that you wish to request as time off. They will turn blue.
- B. Click on the green button at the bottom

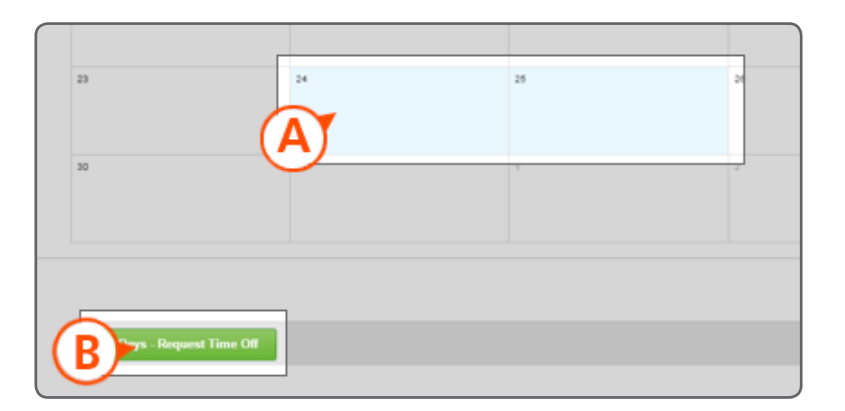

- C. From the pop-up window, click on the prompt button\* in Type and select the type of time off you are requesting
- D. The unit of time will default, but you may need to correct it. For example, if you work 7.5 hours a day, you will need to change the daily quantity to 7.5. (*Please note, some time off plans are expressed in whole days but most of them are expressed in hours.*)
- E. You are required to enter a reason for certain types of time off. When you see this option, please select the prompt button and select the reason
- **F**. If you have any comments you wish to record on this request, enter them here
- **G**. Click on the **Submit** button to have your request routed to your manager

| * | $\square$ |
|---|-----------|
|   | <b>SE</b> |
|   |           |
|   |           |

| Nonday, August 24, 2015 - Tuesday, Aug<br>Sick (Paid Hours) | Total: 16 Hours                                                                   |
|-------------------------------------------------------------|-----------------------------------------------------------------------------------|
| Nonday, August 24, 2015 - Tuesday, Aug<br>Sick (Paid Hours) |                                                                                   |
| Sick (Paid Hours)                                           |                                                                                   |
| 8                                                           |                                                                                   |
| ` <b>۲</b> ۵)                                               |                                                                                   |
| Hours                                                       |                                                                                   |
| search                                                      |                                                                                   |
| E                                                           |                                                                                   |
|                                                             |                                                                                   |
|                                                             |                                                                                   |
| comment (F)                                                 |                                                                                   |
| $\sim$                                                      |                                                                                   |
|                                                             |                                                                                   |
|                                                             |                                                                                   |
| con include supporting                                      |                                                                                   |
| can include supporting                                      |                                                                                   |
| mentation here                                              |                                                                                   |
|                                                             |                                                                                   |
| Drop files here                                             |                                                                                   |
|                                                             |                                                                                   |
|                                                             |                                                                                   |
|                                                             |                                                                                   |
| Connel                                                      |                                                                                   |
| Cancer                                                      |                                                                                   |
|                                                             | comment<br>comment<br>can include supporting<br>mentation here<br>Drop files here |